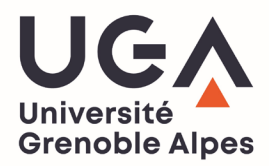

## DOWNLOAD YOUR SCHOOLING CERTIFICATE OR YOUR PAYMENT RECEIPT ON THE "LEO" WEBSITE

- 1. Take your "LEO" credentials and go to the UGA students website : <u>https://leo.univ-grenoble-alpes.fr</u>
- 2. Once authenticated, click on the "Mon Dossier Web" heading at the bottom left of the home page :

| Université<br>Grenoble Alpes LEO l'Intranet étudiant |                 |                                                                                                    |                                 |               |                                                           |  |  |  |  |
|------------------------------------------------------|-----------------|----------------------------------------------------------------------------------------------------|---------------------------------|---------------|-----------------------------------------------------------|--|--|--|--|
| MES RESSOURCES MES DÉI                               |                 | ES DÉMARCHES ADMINISTRATIVES MON P                                                                                                    | ROJET D'ÉTUDES ET PROFESSIONNEI |               | MA VIE ÉTUDIANTE                                          |  |  |  |  |
| Bier<br>Dier<br>Ma messagerie                        | Revenue         | Rappels   > Les actualités Licence Pro Santé   > Les actualités Licence Santé   > Les actualités Maïeutique   > Les actualités Maïeutique   > Les actualités Master Santé   > Les actualités Masters internationaux Santé   > Les actualités Médecine - 2è cycle   > Les actualités Médecine - 3è cycle   > Les actualités Pharmacie - 1er cycle   > Les actualités Pharmacie - 2e cycle   > Les actualités Pharmacie - 3è cycle                                                                          |                                 | Accès directs | Contacts scolarité<br>IN<br>Compte lecteur<br>De l'alde ? |  |  |  |  |
| ee<br>Mes cours                                      | Mon dossler web | Vous faites quoi cet été ?<br>Job, bénévolat, stage, en France ou à l'international, de nombreuses opportunités<br>s'offrent à vous ! Profitez des vacances d'été pour acquérir de l'expérience, enrichir<br>votre CV, financer vos études, préparer votre avenir Vivez des expériences pour<br>booster votre parcours !<br>Calendriers des examens de seconde session (rattrapages)<br>Calendriers des examens de seconde session (rattrapages juin 2022), pour les licences<br>et masters LEA et LLCER. |                                 | Plans d'acces | Relevé de notes                                           |  |  |  |  |

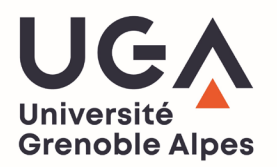

1. Select the link corresponding to the device your are using (pc or smartphone/tablet)

| Université<br>Grenoble Alpes  | LEO l'Intranet étudiant                                                            |                                      | Q RECHERCHE      |  |
|-------------------------------|------------------------------------------------------------------------------------|--------------------------------------|------------------|--|
| MES RESSOURCES                | MES DÉMARCHES ADMINISTRATIVES                                                      | MON PROJET D'ÉTUDES ET PROFESSIONNEL | MA VIE ÉTUDIANTE |  |
|                               | Accueil > Outils > Tous les outils numériques > Scolarité                          | > Mes inscriptions                   |                  |  |
| OUTILS                        | Mon dossier web                                                                    |                                      |                  |  |
| Ma messagerie                 |                                                                                    |                                      |                  |  |
| Mon emploi du temps           | Imprimer 👼 Ajouter aux favoris ♡ Partager 🔀 🔗                                      |                                      |                  |  |
| Mes cours                     |                                                                                    |                                      |                  |  |
| Mon relevé de notes           |                                                                                    |                                      |                  |  |
| L'assistance informatique UGA | Mon Dossier Web est un outil vous per<br>scolarité et la quittance de vos droite d |                                      |                  |  |
| Tous les outils numériques    | ous les outils numériques                                                          |                                      |                  |  |
| Les indispensables            |                                                                                    |                                      |                  |  |
| Scolarité                     | > Mon dossier web sur PC                                                           |                                      |                  |  |
| Études et cours               | > Mon dossier web sur smartphone, tablett                                          | 2                                    |                  |  |
| Documentation                 |                                                                                    |                                      |                  |  |
| Informatique                  | Imprimer 👼 Ajouter aux favoris ♡ Parta                                             | ger 🔀 🔗                              |                  |  |

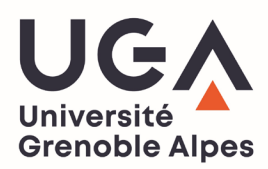

- 1. Once you are on the "Mon Dossier Web" page, go to the "Inscriptions" heading (on the left of the screen)
- 2. In that heading, you will find your UGA registrations history. To get your **schooling certificate** or your **payment receipt** you have to click on the line 2023-2024.
- 3. Your schooling certificat is the red button, and your payment receipt is the green button.
- 4. You can also download your old certificates from your previous years at UGA by clicking on the year you want.

|          |                         | UNIVERSITE GRENOBLE ALPES                                                   |                                |          |       |                                                                                    |  |  |
|----------|-------------------------|-----------------------------------------------------------------------------|--------------------------------|----------|-------|------------------------------------------------------------------------------------|--|--|
| 2        | Etat-civil              | Année                                                                       | Composante                     | Code     | Vers. | Filière d'inscription                                                              |  |  |
| 8        | Informations annuelles  | 2022/2024                                                                   | 2022/2024                      |          | 171   | GRENOBLE - DIPLOME UNIVERSITAIRE D' ETUDES FRANCAISES B2 - S1 Q                    |  |  |
| ñ        | Adresses                | 2023/2024                                                                   | INAU                           | NAU1B2 1 | 171   | Certificat de scolarité                                                            |  |  |
|          | Inscriptions            |                                                                             |                                |          |       | GRENOBLE - M1 INGENIERIE DE LA SANTE PARCOURS SCIENCES ET INGENIERIE DU MEDICAMENT |  |  |
| Ê        | Calendrier des épreuves | 2022/2023                                                                   | 22/2023 UFR Faculté de PHARM/  |          |       | Certificat de scolarité                                                            |  |  |
| <b>=</b> | Notes & résultats       | 2021/2022                                                                   | UFR CHIMIE-BIOLOGIE - GRENOBLE |          |       | GRENOBLE - L3 SCIENCES DE LA VIE PARCOURS BIOLOGIE                                 |  |  |
| 0        | Aide                    | 2020/2021                                                                   | DLST - GRENOBLE                |          |       | GRENOBLE - L2 SCIENCES DE LA VIE PARCOURS BIOLOGIE                                 |  |  |
|          | Déconnexion             | 2019/2020                                                                   | DLST - GRENOBLE                |          |       | GRENOBLE - L1 SCIENCES DE LA VIE PARCOURS SCIENCES DE LA VIE                       |  |  |
|          |                         | Autres cursus                                                               |                                |          |       |                                                                                    |  |  |
|          |                         | Pas de cursus universitaire effectué en dehors de UNIVERSITE GRENOBLE ALPES |                                |          |       |                                                                                    |  |  |
|          |                         | Première inscription université                                             |                                |          |       |                                                                                    |  |  |
|          |                         | Année 2017                                                                  |                                |          |       |                                                                                    |  |  |
|          |                         | Etablissement UNIVERSITE GRENOBLE ALPES                                     |                                |          |       |                                                                                    |  |  |
|          |                         |                                                                             |                                |          |       |                                                                                    |  |  |

## Inscriptions